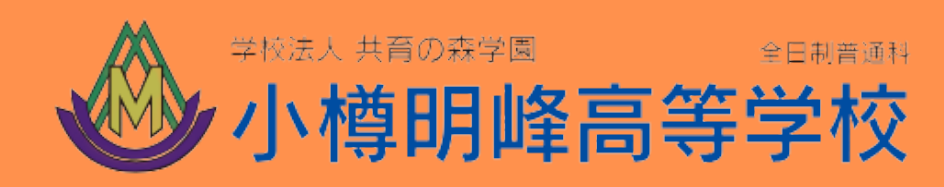

# 2025年度入試 WEB出願マニュアル

### 受験生・保護者用

的峰下辉人

| 1 | :WEB出願について  | P.1 |
|---|-------------|-----|
| 2 | :WEB出願の流れ   | P.2 |
| 3 | :マイページ登録    | P.3 |
| 4 | :出願手続き      | P.6 |
| 5 | :出願内容の訂正・変更 | ΡĢ  |

### 1.WEB出願について

#### WEB出願の特徴

| ご自宅で出願入力をすることができます。

WEB受付期間では、平日・土日24時間手続きができます。

パソコン・スマートフォン・タブレットから手続きができます。

\_\_ 受験料の納入はオンライン決済で24時間可能です。(クレジットカード・コンビニエ ンスストア・ペイジー)

#### お問合せについて

### 小樽明峰高等学校 入試委員会 TEL:0134-22-7755

|土日・祝日及び年末年始等の休業日を除く

ご準備いただくもの

]パソコン・スマートフォン・タブレットから手続きができます。
ご家庭にインターネット環境がない場合は、本校にご相談下さい。

]受験票、願書等の書類を印刷するためのプリンター(A4サイズ) ご家庭にインターネット環境がない場合は、本校にご相談下さい。

**|**メールアドレス

ID登録に必要です。メールアドレスをお持ちでない場合は、任意のメール アドレスを取得してください。

### 2.WEB出願の流れ

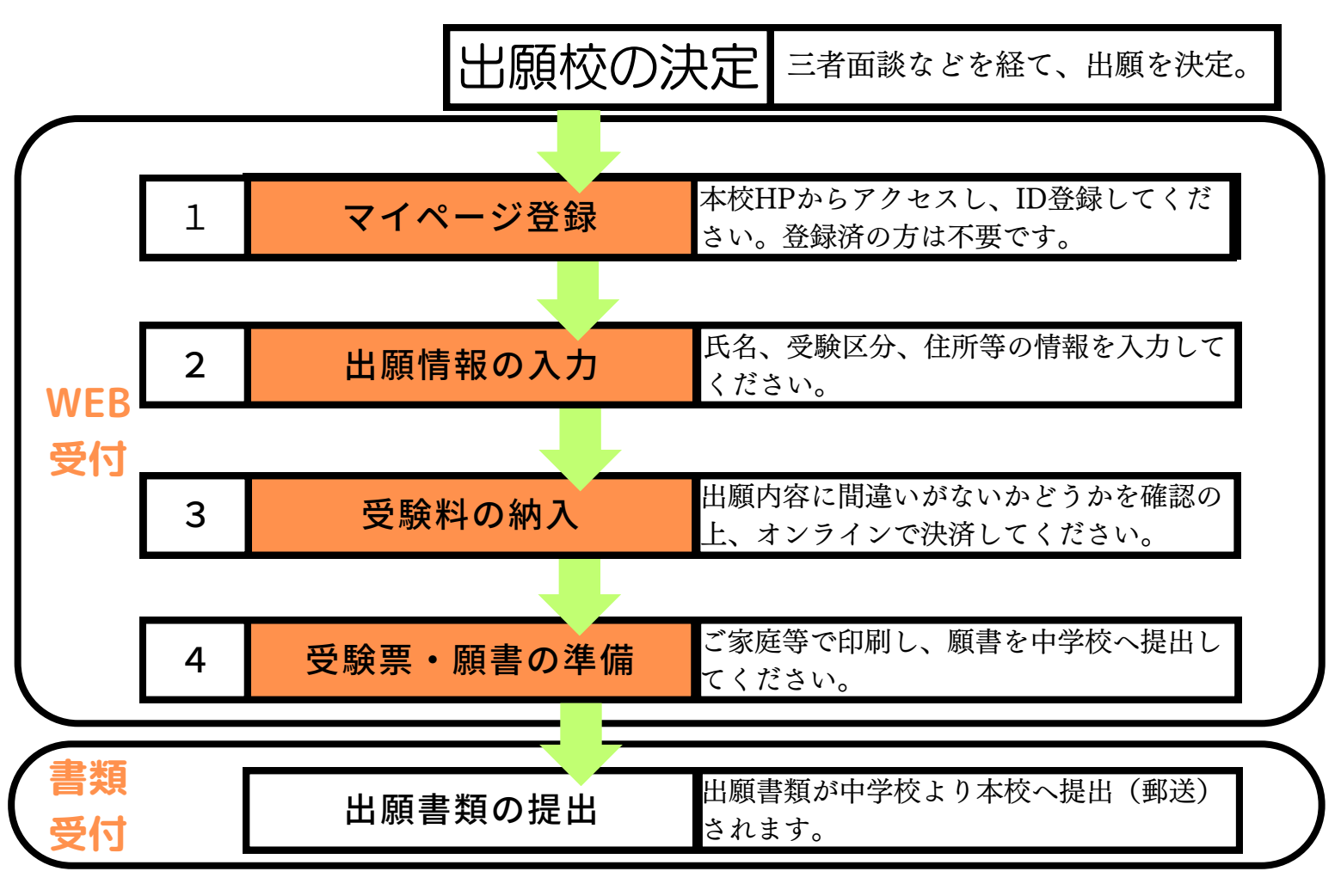

- ] WEB受付とは…受験生が、受験校を決定した後で、インターネットで出願情報を入力し、受験料を 納入後、受験票と願書を準備することです。
- | **書類受付とは**…在籍中学校が、入学願書(受験生が印刷)、個人調査書等の出願書類を本校へ提出 (郵送)することです。

#### 受付期間について

|                          | WEB受付(受験生が行う)        | 書類受付(中学校が行う)            |
|--------------------------|----------------------|-------------------------|
| 推薦<br>人物<br>クラブ免除        | 12月9日(月)~<br>1月7日(火) | 12月9日(月)~<br>1月15日(水)必着 |
| 一般 12月9日(月)~<br>1月27日(月) |                      | 12月9日(月)~<br>2月3日(月)必着  |

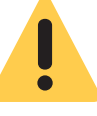

**在籍中学校ごとに入学願書を提出する期日が設定されている場合、** 必ずその日程に間に合うように願書を用意してください。

2

小樽明峰高等学校WEB出願マニュアル

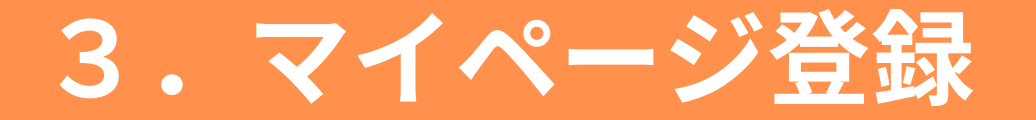

①パソコン、スマートフォン、タブレット端末等を使い、本校HPの 「受験生・保護者の方」から「入試要項」のサイトへアクセスしてく ださい。

<u>本校ホームページ:https://www.meihou.ed.jp/</u>

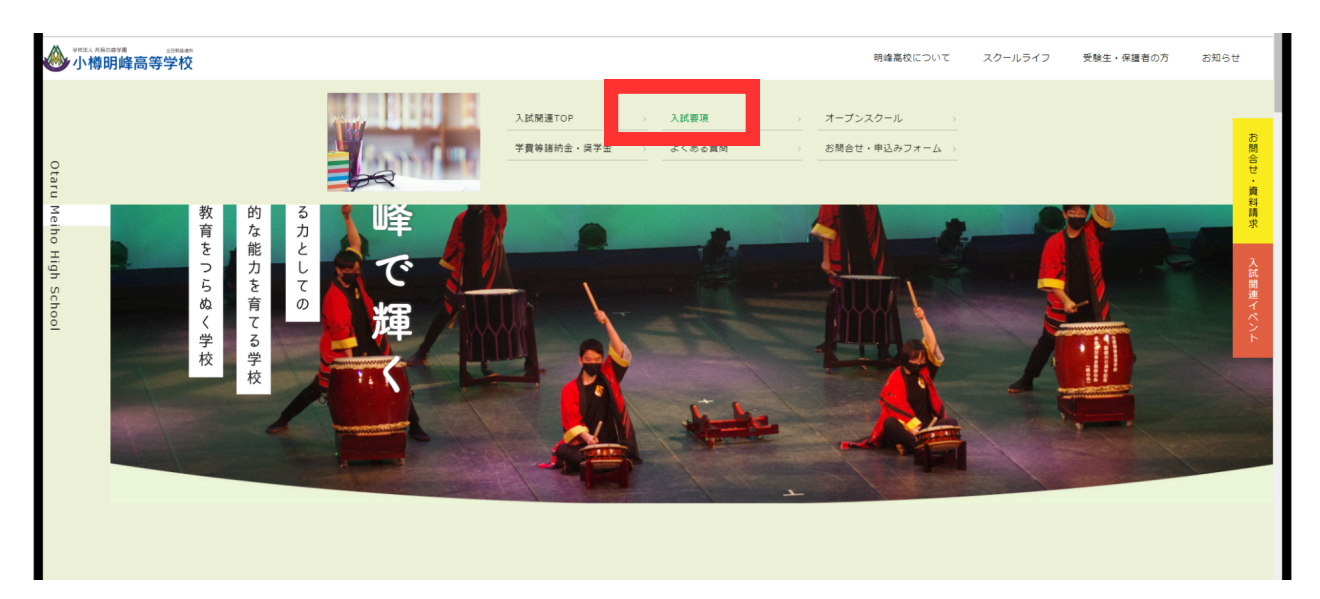

#### ②ID登録もしくはログインをしてください。

| 小樽明峰高等学校 | < 入試日程一覧 -                                                | 日程詳細                                                                                                    |  |  |  |  |  |  |
|----------|-----------------------------------------------------------|----------------------------------------------------------------------------------------------------|--|--|--|--|--|--|
| ログイン     | 募集要項                                                      |                                                                                                    |  |  |  |  |  |  |
| 新規登録     | 試験名                                                       | 相關入学試驗                                                                                                    |  |  |  |  |  |  |
| 入試日程一覧   | 試験日                                                       | 2025#1月17日(金)                                                                                                    |  |  |  |  |  |  |
| 訂正内容フォーム | 検定料の決済手段                                                  | クレジットカード、ペイジー、コンビニ焼猪                                                                                                    |  |  |  |  |  |  |
| ご利用ガイド   | 出版和問題                                                     | 2024年12月9日(月) 0時00分 ~ 2025年1月7日(以) 23時30分                                                                                                    |  |  |  |  |  |  |
| 利用規約     | 出願期間に贈する<br>補足説明                                          | 2の時間は英雄生気び保護者の方が行うWeb生態の勝関です。<br>年間を後、中学なから本なく書類を登出してもうらことが必要なので<br>らが学者のの方に生まって下さい、                                                               |  |  |  |  |  |  |
|          | 検定料                                                       | - 规制#15.000円                                                                                                    |  |  |  |  |  |  |
|          | 検定料に関する<br>補足説明                                           | レジットカード、ペイジー、コンビニ決測にてお支払いください。                                                                                                    |  |  |  |  |  |  |
|          | オンライン合否確認                                                 | 4996                                                                                                    |  |  |  |  |  |  |
|          | 合格発表日時                                                    | 2025年1月27日(月) 9(\$009) ~ 2025年2月3日(月) 18(\$009)                                                                                                    |  |  |  |  |  |  |
|          | 合格発表に関する<br>補足説明                                          | 2月3日の15時まで、システム上で合否を掲載します。                                                                                                    |  |  |  |  |  |  |
|          | 入学金のオンライン決済                                               | 利用できません                                                                                                    |  |  |  |  |  |  |
|          | <b>御通時, 第19年, 120名 (男女共予)</b>                             |                                                                                                    |  |  |  |  |  |  |
|          | 1.合わてすり月に相学校を容易地込みの首<br>2. 可でに中学校を容易した者<br>個学校主 - 中総学校を示引 |                                                                                                    |  |  |  |  |  |  |
|          | その他                                                       | は毎年、入力が治かな東上時毎年時代しかできまわ。<br>入力が含さます。(小力が治かな東上時6年年時代)、日本の日本のトロームに<br>1は厳密の) (変更したい頃音)<br>そそれぞれ2回し、近面してください。<br>要利約の2時点です。最新またび受験需をダウンロードできるようになります。 |  |  |  |  |  |  |
|          |                                                           | 入力から決測方すまで、お待ちいただくことになる場合がありますがご了条ください。  「覧へ ログイン 新規管算                                                                                             |  |  |  |  |  |  |

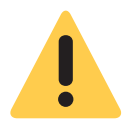

オープンスクールに参加し、既に登録をしている場合はログインし 「4.出願手続き」までお進みください。

3. マイページ登録

### ※オープンスクールに参加しておらずはじめて手続きされる方は、以下の手順でユーザID登録をしてください。

#### ③ユーザIDとしてご利用いただくご自身の受信可能なメールアドレス を入力して、「送信」ボタンを押してください。

| 小樽明峰高等学校<br>マイページ登録                                                                                                    |  |
|----------------------------------------------------------------------------------------------------|--|
| ログインIDとしてご利用いただくご自身のメールアドレスを入力して「送信する」ボタンを押<br>してください。<br>入力されたメールアドレス宛に、本登録用のURLリンクをお送りします。<br>メールをご確認の上、本登録URLにアクセスしてください。<br>プラスシードでは1つのメールアドレスで複数の学校に対してログインが可能です。<br>また、1つのメールアドレスに対して兄弟や時緒のフガワントを追加することも可能です。<br>オフビーのグロック部分をみのちばしてたらしからログイン」でください。 |  |
| 9 くに通じチャで登録が初の方はにこううからビウインとくてたとい。<br>※迷惑メール対策等でドメイン指定受信を設定されている場合は、<br>「@seed.software」ドメインを受信できるように設定してください。<br>メールアドレス                                                                                                    |  |
| ○ 利用規約に同意します 送信する                                                                                                    |  |

④届いたメールのURLをクリックし、本登録へ進む。

|    | マイページ登録                               |
|----|---------------------------------------|
|    | メール認証が完了しました。<br>本登録へお進みください。         |
|    | X^                                    |
| 57 | ステム運用:モチベーションワークス株式会社 利用規約&プライバシーボリシー |
|    |                                       |
|    |                                       |
|    |                                       |

3.マイページ登録

### ※オープンスクールに参加しておらずはじめて手続きされる方は、以下の手順でユーザID登録をしてください。

#### ⑤氏名など、必要情報を入力してください。

| マイページ登録<br>※保護者ではなく受験生の情報を入力ください<br>※氏名には常用調子を使用してください |                                                                                                    |                                                                                                    |  |
|--------------------------------------------------------|----------------------------------------------------------------------------------------------------|----------------------------------------------------------------------------------------------------|--|
| 受験生氏名(姓) 💥                                             | 受験生氏名(名) 💥                                                                                                    |                                                                                                    |  |
| 氏名(姓)                                                  | 氏名(名)                                                                                                    |                                                                                                    |  |
| ※氏名には常用漢字を使用してくだ                                       | 2N                                                                                                    |                                                                                                    |  |
| ふりがな(姓) 💥                                              | ふりがな(名) 🛛 💥                                                                                                    |                                                                                                    |  |
| ふりがな(姓)                                                | ふりがな(名)                                                                                                    |                                                                                                    |  |
| 性別 ※                                                   |                                                                                                    |                                                                                                    |  |
| ● 男性 ○ 女性                                              |                                                                                                    |                                                                                                    |  |
|                                                        |                                                                                                    |                                                                                                    |  |
|                                                        | <ul> <li>✓</li> <li>※保護者で<br/>※だ名に</li> <li>受験生氏名(姓) *</li> <li>氏名(姓)</li> <li>※氏名には常用漢字を使用してくだ<br/>ふりがな(姓) *</li> <li>ふりがな(姓) *</li> <li>①のがな(姓)</li> <li>性別 *</li> <li>● 男性 ○ 女性</li> <li>生年月日 *</li> <li>▼元号 ▼ 年 ▼ 月</li> </ul> | ・米保護者ではなく受除生の情報を入力くだされ、<br>光定には常用漢字を使用してください         ・ 安健主氏名(は) ※         ・ 安健主氏名(は) ※         ・ 大日(は常用漢字を使用してください)         ・ ひかな(住) ※         ・ ひかな(住) ※         ・ のかな(住) ※         ・ のかな(住) ※         ・ のかな(住)         ・ のかな(住)         ・ のかな(住)         ・ のかな(住)         ・ のかな(住)         ・ のかな(亡)         ・ のかな(亡)         ・ のかな(亡)         ・ のかな(亡)         ・ のかな(亡)         ・ のかな(亡)         ・ 小日         ・ 小日         ・ 小日         ・ 小日       ・ 日 |  |

### 4. 出願手続き

#### ①入試日程一覧画面から、出願したい受験区分を選択してください。

| 高等学校                     | < 入試日程一覧 [小樽明峰高等学校]           |        | Crus A Mode                                |  |  |  |  |
|--------------------------|-------------------------------|--------|--------------------------------------------|--|--|--|--|
| :                        | 入試目標を1つ漏択してください               |        |                                            |  |  |  |  |
| 状況                       | 试験日                           | 試験名    | 出職期間                                       |  |  |  |  |
| -14                      | 2025年1月17日(金)                 | 推薦入学試験 | 2024年10月1日(火) 0時00分 ~ 2025年1月7日(火) 23時30分  |  |  |  |  |
|                          | 2025年2月13日(木) ~ 2025年2月14日(金) | 一般入学試験 | 2024年12月9日(月) 0時00分 ~ 2025年1月27日(月) 23時30分 |  |  |  |  |
| 表<br>題<br>:7255<br>:7255 |                               |        |                                            |  |  |  |  |

#### ②日程詳細から、詳細を確認し出願手続きへ進んでください。

| < 人試日程一覧 -       |                                                                                                    |  |  |  |  |  |
|------------------|----------------------------------------------------------------------------------------------------|--|--|--|--|--|
| 募集要項             |                                                                                                    |  |  |  |  |  |
| 試験名              | 推薦入学試験                                                                                                    |  |  |  |  |  |
| 試験日              | 2025年1月17日(金)                                                                                             |  |  |  |  |  |
| 検定料の決済手段         | クレジットカード、ペイジー、コンビニ決済                                                                                      |  |  |  |  |  |
| 出願期間             | 2024年10月1日(火) 0時00分 ~ 2025年1月7日(火) 23時30分                                                                 |  |  |  |  |  |
| 出願期間に関する<br>補足説明 | この期間は受験生気び保護者の方が行うWeb出職の期間です。<br>手続き後、中学校から本校へ書類を提出してもうらことが必要なので<br>必ず中学校の先生に伝えて下さい。                      |  |  |  |  |  |
| 検定料              | • 受驗料 15,000円                                                                                             |  |  |  |  |  |
| 検定料に関する<br>補足説明  | クレジットカード、ペイジー、コンビニ決済にてお支払いください。                                                                           |  |  |  |  |  |
| オンライン合否確認        | 利用可能                                                                                                    |  |  |  |  |  |
| 合格発表日時           | 2025年1月27日(月) 9時00分 ~ 2025年2月3日(月) 18時00分                                                                 |  |  |  |  |  |
| 合格発表に関する<br>補足説明 | 2月3日の18時まで、システム上で合否を掲載します。                                                                                |  |  |  |  |  |
| 入学金のオンライン決済      | 利用できません                                                                                                   |  |  |  |  |  |
| 募集人員             | 普通科、第1学年、120名 (男女共学)                                                                                      |  |  |  |  |  |
| 出願資格             | 1. 令和7年3月に中学校を卒業見込みの者<br>2. すでに中学校を卒業した者<br>(過年厚生、中途選挙生も可)                                                |  |  |  |  |  |
| その他              | 出種後、入力内容の変更は明峰高校剤でしかできません。<br>入力内容を変更したい場合は、訂正内容フォームに<br>「出種語の」で変更したい場合」で変更めい正しい内容」<br>をそれぞれ記載し、送信してください。 |  |  |  |  |  |
|                  | 受験科の決済が売了後、騒音および受験表をダウンロードできるようになります。<br>入力から決済売了まで、お待ちいただくことになる場合がありますがご了承ください。                          |  |  |  |  |  |
|                  | 一覧へ 出版へ進む                                                                                                 |  |  |  |  |  |

### 4.出願手続き

#### ③間違いのないように、各種情報を入力してください。直接願書に出 力されるので、間違いのないようご確認ください。(受験生の情報を入 力ください。)

支払い方法がクレジットカードの場合は、カード情報の入力もござい ます。

| 明峰高等学校         | < 入試日程─            | 覧 - 日程詳細 - 出願                                                                   | ∽ слиат ∧ гля∧ацае |
|----------------|--------------------|---------------------------------------------------------------------------------|--------------------|
| ~一覧            | 併願校(公立)<br>学科・コース  | 研羅校 (公立) 学科・コ−<br>研羅校 (公立)<br>高等学校                                              |                    |
| 、申込状況<br>≩フォーム | 併願校 (私立)<br>学科・コース | (用颗校(私立)学科・コー 用颗校(私立) 高等学校                                                      |                    |
| <b>≧</b> 一覧    |                    |                                                                                 |                    |
| 頁状況            | 支払いについて            |                                                                                 |                    |
| 最の変更           |                    |                                                                                 |                    |
| ✓ト情報           | 検定料                | 受餘料 15,000円                                                                     |                    |
| うイド<br>        | 支払方法 ※             | ○ クレジットカード (+別途: 517円)                                                          |                    |
| 」<br>法に基づく表記   |                    | ○ ペイジー (+別途: 517円)                                                              |                    |
| ット 🕞           |                    | ○ コンビニ決済 (+別途: 517円)                                                            |                    |
| 面ログアウト         |                    | ※ペイジーが利用できる金融機関は [こちら] です<br>※コンピニ決済が利用できるコンピニは「ローソン、ファミリーマート、ミニストップ、セイコーマート」です |                    |
|                |                    | 戻る 下書き保存 確認画面へ                                                                  |                    |

#### ※下書き保存も可能です。適宜お使いください。

#### ④情報を入力後、最終確認を行い利用規約をご一読の上チェックを入 れて送信してください。

| ● 小樽明峰高等学校     | < 入試日程一覧 -                                     | 日程詳細 - 出願P                                                                        | 内容の確認                              |                                             |  |
|----------------|------------------------------------------------|-----------------------------------------------------------------------------------|------------------------------------|---------------------------------------------|--|
| 山智             | が除な (4111) ナロ・コ<br>ス                           |                                                                                   |                                    |                                             |  |
| イベント一覧         |                                                |                                                                                   |                                    |                                             |  |
| イベント申込状況       | Semone Sore                                    |                                                                                   |                                    |                                             |  |
| 訂正内容フォーム       |                                                | 受輸制                                                                               | 15.000円                            |                                             |  |
| 入試日程一覧         |                                                | > = = / 30000                                                                     | 5170                               |                                             |  |
| 入試出願状況         | 梗正料                                            | シ人テム利用料                                                                           | 51/円                               |                                             |  |
| 登録情報の変更        |                                                | お支払い合計金額                                                                          | 15,517円(税込)                        |                                             |  |
| アカウント情報        | 4// 2012 10 10                                 |                                                                                   |                                    |                                             |  |
| ご利用ガイド         |                                                |                                                                                   |                                    |                                             |  |
| 利用規約           | これ以降は出願をキャンセルできません。検定料や手数料は一切返金できませんのでご注意ください。 |                                                                                   |                                    |                                             |  |
| 特定商取引法に基づく表記   | ※迷惑メール対策等でドメイン指定受信を設定されている場合は、                 |                                                                                   |                                    |                                             |  |
| <b>9</b> 10700 | 「過信する」ボタンを押                                    | <ul> <li>出願データの送(</li> <li>WEB出願システ</li> <li>戻る</li> <li>た後、出願完丁の画面が表記</li> </ul> | 言と検定料の決済を行う<br>ム「プラスシード」のオ<br>送信する | にあたり、<br> 用規約 に同意します<br>プラウザの [戻る] ポタンを押すと、 |  |
| Ţ              | 出職が取り消しとなりま                                    | すのでご注意ください。                                                                       |                                    |                                             |  |

### 4. 出願手続き

#### ⑤出願が終了した場合、出願完了メッセージが表示され、以降は 「出願状況確認画面」が利用可能となります。

|                | < 入試日程一覧 - 日程詳細 - 出願・メール送信 完了                    |
|----------------|--------------------------------------------------|
| 1989年          |                                                  |
| イベント一覧         |                                                  |
| イベント申込状況       | 小樽明峰高等学校<br>推薦入学試験への 出願手続きを行いました。                |
|                | ※現時点では出願が完了しておりません。お支払い後に出願が完了となるため必ず以下をご確認ください。 |
| く試出願状況 登録情報の変更 | 支払先情報をメールに記載しております。<br>設定の期日までにお支払いください。         |
| アカウント情報        |                                                  |
| ご利用ガイド         | 出願内容は [入試出願状況] からも確認が可能です。                       |
| 利用規約           |                                                  |
| 特定商取引法に基づく表記   |                                                  |
| ログアウト 🕞        | 戻る                                               |
|                |                                                  |
|                |                                                  |
|                |                                                  |
|                |                                                  |
|                |                                                  |
|                |                                                  |
|                |                                                  |

⑥出願内容詳細画面から、各種項目がご確認いただけます。 また、一般入試の場合は面接の時間が出願後に表示されますので、そちらのご確認をお忘れなきようお願いします。

また、合否確認ページへのボタンもございます。

| ◎ ************************************ | < 入試出願状況 -    | 出願內容詳細                                            |
|----------------------------------------|---------------|---------------------------------------------------|
|                                        | [入試出願状況一覧へ戻る] |                                                   |
| イベント一覧                                 | 入試日程          |                                                   |
| イベント申込状況                               |               |                                                   |
| 訂正内容フォーム                               | 学校名           | 小樽明峰高等学校                                          |
| 入試日程一覧                                 | 試験名           | 推薦入学試験                                            |
| 入試出願状況                                 | 試験日           | 2025年1月17日(金)                                     |
| 登録情報の変更                                | 募集要項          | 詳細は [ <u>こちら]</u> から                              |
| アカウント情報<br>                            | 合格発表          | 2025年1月27日(月) 9時00分 ~ 2025年2月3日(月) 18時に 分 合否を確認する |
| 利用規約                                   |               | 合格発表時間になると確認が可能です                                 |
| 特定商取引法に基づく表記                           |               |                                                   |
| ログアウト 🕞                                | 申込内容          |                                                   |
|                                        |               |                                                   |
|                                        | 受験番号          | 後ほど自動で受験番号が設定されます                                 |
|                                        | 受験生写真         | 未登録(※登録は任意)                                       |

※合否確認ページは、合格発表の時間となりましたらアクセス可能と なります。

## 5. 出願内容の訂正・変更

#### ①出願内容送信後は、内容を変更することはできません。本校までお 電話いただくか、訂正内容フォームに送信してください。

| ● 小樽明峰高等学校           | < 訂正内容フォーム                                      |
|----------------------|-------------------------------------------------|
|                      | 各種イベントの申し込みや、Web出願の内容で変更したい場合はこちらのフォームにご送信ください。 |
| イベント一覧               | 以下のフォームに入力し、画面下の「確認画面へ」ボタンを押してください。             |
| 訂正内容フォーム             |                                                 |
|                      | 送信者情暇(生徒名)                                      |
| 入試出願状況               | 26m ×                                           |
| 登録情報の変更              |                                                 |
| アカウント情報              | ふりがな **                                         |
| ご利用ガイド               |                                                 |
| 利用規約<br>特定商取引法に基づく表記 | メールアドレス **                                      |
| ログアウト 🕞              |                                                 |
|                      |                                                 |
|                      | フォーム入力項目                                        |
| ~                    | 訂正したい点を説明して<br>ください。                            |

#### ②その他、不明な点があれば本校入試担当までお問合せください。

## 小樽明峰高等学校 入試委員会 TEL:0134-22-7755

|土日・祝日及び年末年始等の休業日を除く

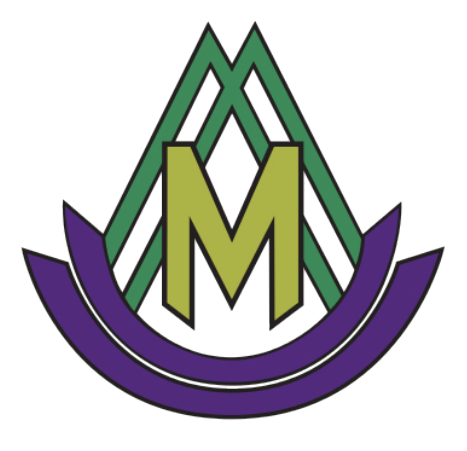